## **Online Booking Steps**

### Step 1: Launch

- Open an internet browser via Google Chrome or Microsoft Edge in your mobile phone or computer.
- Go to UVic Student Wellness Centre
- Click-> Book an Appointment
- Read all information and then Click -> Book online

## Step 2: Log in/ Sign up

- Log in to your Netlink ID. Enter your UVic Netlink ID and passphrase, then select Sign in.
- Open the <u>Medeo Patient Sign In</u> page or launch the Medeo app on your mobile device.
- Enter your email address and password, then select Log In.

| Conne<br>Prov | et with you<br>ider from | ur Health<br>anywher | care<br>e. |        |
|---------------|--------------------------|----------------------|------------|--------|
| ı In          |                          |                      |            |        |
| ail address * |                          |                      |            |        |
| ssword *      |                          |                      |            |        |
|               |                          |                      | Forgot Pa  | ssword |
|               |                          | SIGN                 | N UP       | LOG IN |
|               |                          |                      | _          |        |

### If you don't have a Medeo Account, Click Sign Up and do the following:

- 1. In the new browser window, enter your **email address**, **password**, **first name**, **last name**, and **birthday**. Select your **phone type**, enter your **phone number**, and select the checkbox next to Terms of Service and Privacy Policy.
  - Note: Register for Medeo using the same email address that you provided to UVic Student Wellness Centre
- 2. Click Sign Up.

## Join Medeo today

Already have an account? Log in

| Email addres                 | s *               |                                |             |  |  |  |  |  |  |
|------------------------------|-------------------|--------------------------------|-------------|--|--|--|--|--|--|
| This is where we             | II send secur     | re messages and appointment in | formation   |  |  |  |  |  |  |
| Password *                   |                   |                                |             |  |  |  |  |  |  |
| Minimum of 8 characters      |                   |                                |             |  |  |  |  |  |  |
| First name *                 |                   |                                |             |  |  |  |  |  |  |
|                              |                   |                                |             |  |  |  |  |  |  |
| Last name *                  | Last name *       |                                |             |  |  |  |  |  |  |
| Birthday                     |                   |                                |             |  |  |  |  |  |  |
| Month                        | *                 | Day (DD)                       | Year (YYYY) |  |  |  |  |  |  |
| Phone type  Mobile Home Work |                   |                                |             |  |  |  |  |  |  |
| Phone Numb                   | er                |                                |             |  |  |  |  |  |  |
| I agree to N                 | ∕ledeo's <u>T</u> | erms of Service and Priv       | vacy Policy |  |  |  |  |  |  |

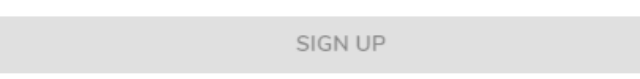

- 3. To finish setting up your Medeo account:
  - Open the Medeo account verification email.

**Note**: Check your junk, spam, or promotions folder if the invitation or verification email is not in your inbox.

• Click Confirm Your Account.

| ) Medeo knoreplyljimedeohealth.com><br>) Martin Cube<br>ursday, May 15, 2018 at 2:41 PM<br>Ingar Datalis                                         |
|----------------------------------------------------------------------------------------------------|
| Hello Martin!<br>Welcome to Medeo!<br>You are receiving this email because you signed up for Medeo. The next<br>step is to confirm your account: |
| Confirm Your Account                                                                                                    |
| Powered by Medico                                                                                                    |

## Step 3: Select Book an Appointment

Go to **Appointments**, then select **Book an Appointment**.

## Step 4: Pick a Provider

Select your healthcare Provider and click Next.

• For *Same Day Appointment* please choose: ACLINICIAN, SAME DAY or Registered Nurse, Same Day

|                          | ι                                                                                                    | JVIC Student Wellno | ess |             |  |
|--------------------------|----------------------------------------------------------------------------------------------------|---------------------|-----|-------------|--|
|                          | воок                                                                                                    | NOTICES             |     | CONTACT     |  |
| Pick a J<br>Next: Pick a | provider<br>n appointment type                                                                                                    |                     |     | 2 of 8      |  |
| 8                        | Brydon, Dr M<br>Family Physician                                                                                                    | larni               |     |             |  |
|                          | Felix, Dr. Jam<br>Family Physician                                                                                                    | es, M.D.            |     |             |  |
| 8                        | Fry, Dr. Jessic                                                                                                    | ca                  |     |             |  |
| 8                        | Kim, Dr. John                                                                                                    | 1                   |     |             |  |
| 8                        | Registered No<br>Other                                                                                                    | urse, Pre-booked    |     |             |  |
| 8                        | Registered No<br>Other                                                                                                    | urse, Same Day      |     |             |  |
| 8                        | Slater, Dr. Mi                                                                                                    | chael               |     |             |  |
| 8                        | Warder, Dr. L                                                                                                    | indsay              |     |             |  |
| < BACK                   | < Comparison of the second second sec |                     |     | NEXT STEP > |  |

# Step 5: Pick an appointment type

## Select your appointment type and click Next.

|        | BOOK                                                                                 | NOTICES                                                                                                    | CONTACT                                                           |
|--------|--------------------------------------------------------------------------------------|----------------------------------------------------------------------------------------------------|-------------------------------------------------------------------|
| Pick a | n appointment<br>a day and time                                                      | t type                                                                                                    | 3 of 8                                                            |
|        | Allergy inject                                                                       | ction - In-Person<br>y serum and order.                                                                            |                                                                   |
|        | Asymptoma<br>Routine STI care<br>for people withou                                   | tic STI's check (Routin<br>including prevention, testing, v<br>ut symptoms or concerns.                            | ne) - In-Person<br>accination and support                         |
| •      | Contracepti<br>Person<br>To discuss, receiv<br>education.                            | on / Birth Control Edu                                                                                             | aception.Including IUD                                            |
| •      | Immunization<br>Person<br>Review of vaccin<br>intended for Imm<br>clinic to book for | on review for childhoo<br>ation records and recommende<br>unization review for education<br>that                   | od vaccines - In-<br>d vaccines. **Not<br>al program, please call |
|        | Injection (Fi<br>Injection of a pres<br>contraception, su<br>documentation fr        | irst visit) - In-Person<br>scription medication, allergy de<br>ipplement, etc. Must provide pr<br>rom a physician. | sensitization,<br>escription or                                   |
|        | Injection (So<br>Repeat injection<br>contraception, su                               | ubsequent visit) - In-F<br>of a prescription medication, all<br>pplement, etc.                                     | erson<br>ergy desensitization,                                    |

# Step 6: Pick a day and time

Select your appointment from available days and start times, and click Next

| воок                                          | NOTICES | CONTACT |
|-----------------------------------------------|---------|---------|
| Pick a day and time<br>lext: Sign up to Medeo |         | 4 of 8  |
| Pick a day<br>27 Oct 2023                     |         |         |
| Diek a time<br>11:15AM - 11:30AM PDT          |         |         |
| _ 1:15PM - 1:30PM PDT                         |         |         |
| 1:30PM - 1:45PM PDT                           |         |         |
|                                               |         |         |
|                                               |         |         |
|                                               |         |         |
|                                               |         |         |

< BACK

NEXT STEP >

# Step 7: Provide your appointment reason

| BOOK NOTICES CONTACT<br>Appointment reason<br>lext: Review information<br>Who is this appointment for?<br>Select a patient | ст<br>5 ( |
|----------------------------------------------------------------------------------------------------|-----------|
| Appointment reason<br>lext: Review information<br>Who is this appointment for?                                             | 5.        |
| Who is this appointment for?                                                                                               |           |
| Select a patient                                                                                                    |           |
|                                                                                                    | •         |
| What's your concern?                                                                                                    |           |
| To help your provider prepare, describe the reason for your appointment.<br>Reason                                         |           |
| Max 300 characters                                                                                                    | 17/3      |

Provide the reason for your booking request and click **Next**.

< BACK

NEXT STEP >

## Step 8: Review your appointment information

Review the information about your booking request, then click **Request** to send your appointment request.

|       | U                                            | VIC Student Wellne                         | SS      |
|-------|----------------------------------------------|--------------------------------------------|---------|
|       | воок                                         | NOTICES                                    | CONTACT |
| Revie | ew information                               |                                            | 6 of 7  |
| Yo    | u're not done y<br>se review your selection: | <b>ret.</b><br>s and request the appointme | ent.    |
|       | UVIC Student Wellnes                         | s                                          |         |
| :     | Pre-booked Registered                        | I Nurse                                    |         |
|       | Allergy injection - In-P                     | erson                                      | ~       |
|       | 27 October 2023                              |                                            |         |
| C     | 11:15AM - 11:30AM P                          | DT                                         |         |
| _     | Allergy injection                            |                                            |         |
|       |                                              |                                            |         |
|       |                                              |                                            |         |
|       |                                              |                                            |         |
|       |                                              |                                            |         |
|       | CK.                                          |                                            | DECUEST |

When your appointment request is confirmed, you will receive an email notification like the one below

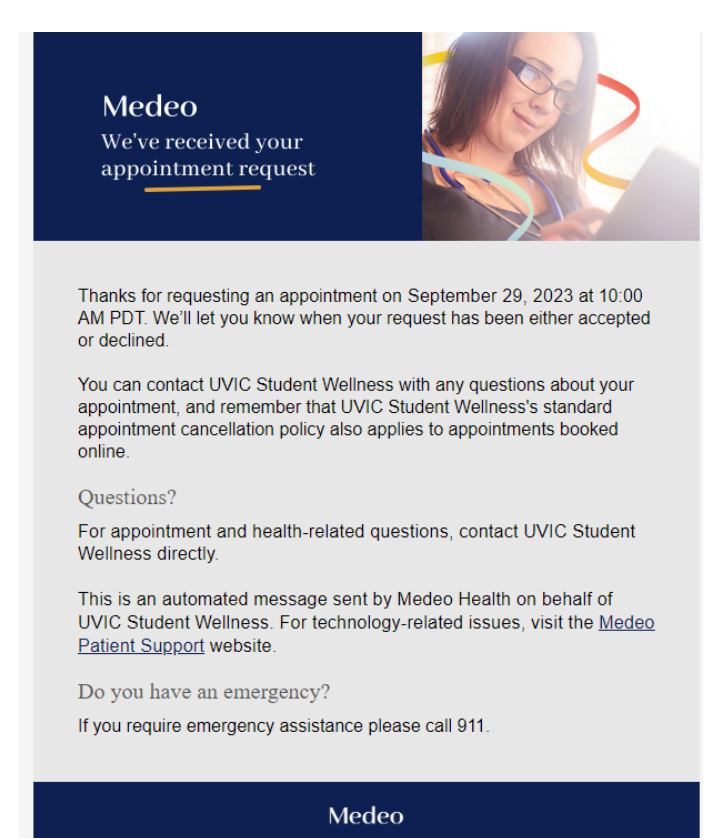

## Step 9: Your appointment request will be accepted or declined.

To complete the booking process, the Student Welcome Team must confirm your appointment. When your appointment is **confirmed**, you'll receive an email notification like the one below. When your appointment is **declined**, check your Medeo Account appointment status details for the Student Welcome Team Response.

### Medeo

You have a new appointment

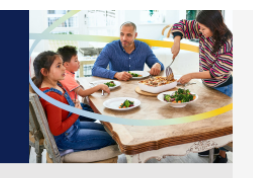

Good news: Your request for an appointment on July 27, 2023 at 2:30 PM PDT has been accepted. To see more instructions from UVIC Student Wellness, view your appointment details in Medeo.

### SEE YOUR APPOINTMENT

#### Clinic information:

Address: 2300 McKenzie Avenue, Health and Wellness Building (HWB) , Technology Enterprise Facility, Victoria, BC, V8P5C2, CA

You can contact UVIC Student Wellness with any questions about your appointment, and remember that UVIC Student Wellness's standard appointment cancellation policy also applies to appointments booked online.

Questions?

For appointment and health-related questions, contact UVIC Student Wellness directly.

This is an automated message sent by Medeo Health on behalf of UVIC Student Wellness. For technology-related issues, visit the <u>Medeo Patient Support</u> website.

Do you have an emergency?

If you require emergency assistance please call 911.

### Medeo

Your appointment request has been declined

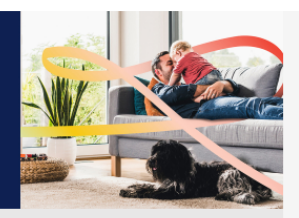

We're sorry, your request for an appointment on July 31, 2023 at 1:00 PM PDT has been declined by UVIC Student Wellness.

View your appointment details in Medeo to learn more about why your request was declined, or contact UVIC Student Wellness with any questions. You can also visit <u>UVIC Student Wellness's Online Booking page</u> to request a new appointment.

#### SEE YOUR APPOINTMENT

#### Questions?

For appointment and health-related questions, contact UVIC Student Wellness directly.

This is an automated message sent by Medeo Health on behalf of UVIC Student Wellness. For technology-related issues, visit the <u>Medeo</u> <u>Patient Support</u> website.

Do you have an emergency?

If you require emergency assistance please call 911.

Medeo

| Арр     | pointment Details | s |          |                                                                                                    |          |
|---------|-------------------|---|----------|----------------------------------------------------------------------------------------------------|----------|
|         | Dashboard         | ÷ |          | Appointment Details                                                                                                    |          |
|         | Appointments      |   |          |                                                                                                    |          |
| ۹       | Messages          |   |          | 8                                                                                                    |          |
| ٨       | Documents         |   |          | Pre-booked Registered Nurse<br>UVIC Student Wellness                                                                                                |          |
|         |                   |   | 9        | Status: Declined<br>Your request for this appointment has not been approved. Please call UVic S<br>Wellness at 250-721-8563 to book an appointment. | itudent. |
|         |                   |   | *        | Allergy injection - In-Person                                                                                                    | ~        |
|         |                   |   | ۵        | 27 October 2023                                                                                                    |          |
|         |                   |   | 0        | 11:15AM - 11:30AM PDT                                                                                                    |          |
|         |                   |   | 0        | UVIC Student Wellness<br>2300 McKenzie Avenue, Health and Wellness Building (HWB) , Technology<br>Enterprise Facility, Victoria, BC, CA             | Ð        |
|         |                   |   | L.       | +1 250 721 8563                                                                                                    | €        |
|         |                   |   | <u>~</u> | Allergy injection                                                                                                    |          |
|         |                   |   | +        | Book with this clinic again                                                                                                    |          |
| $\odot$ | My Account        |   |          |                                                                                                    |          |